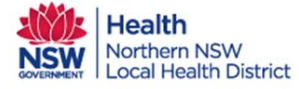

Event Notes trigger a notification to a Care Team Member. Event Notes cannot be deleted.

1. From within the SCT web Portal, choose the patient you require and go to Event Notes Tab.

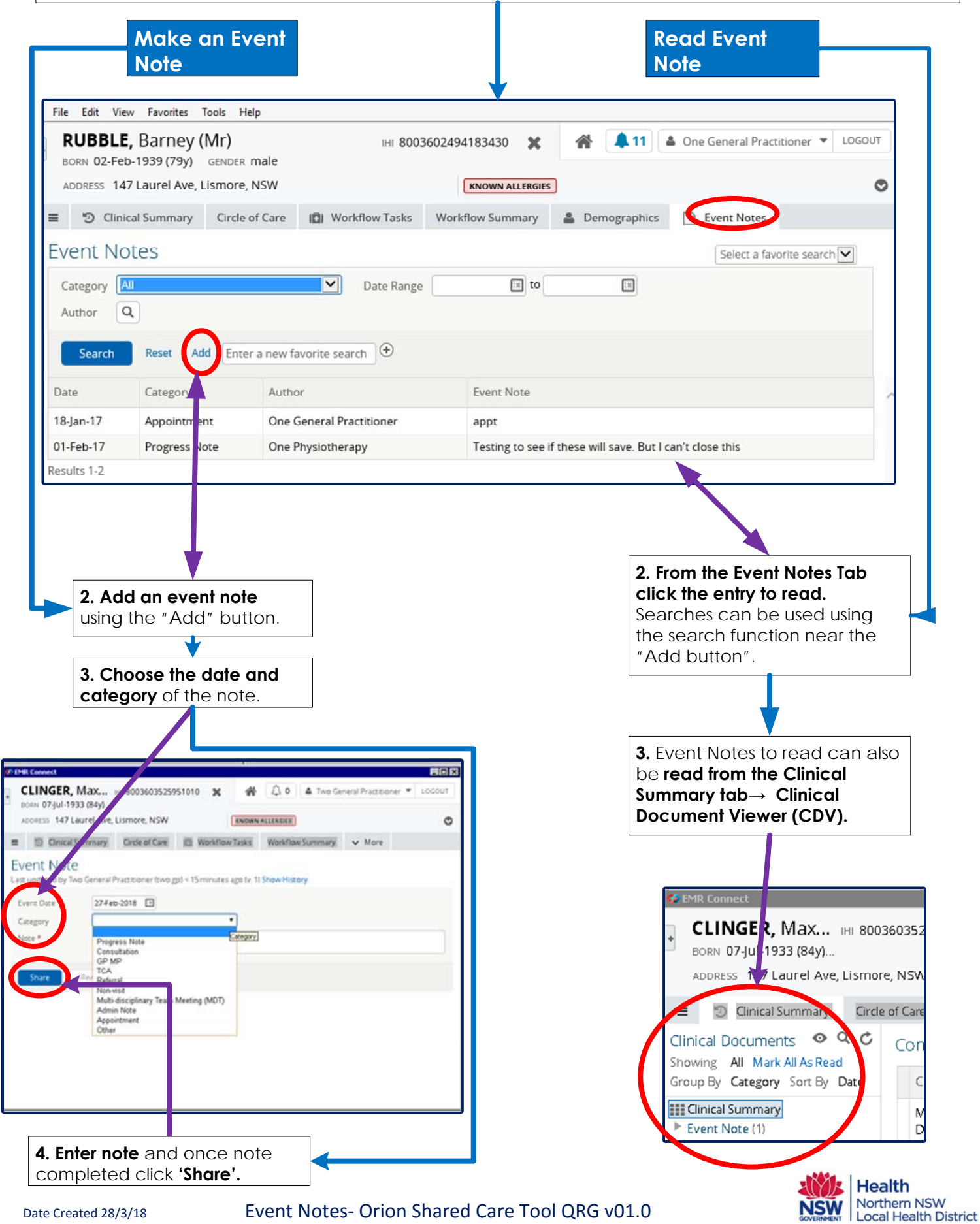